## **Student Data Confirmation Process**

To update your student information, login to the Aeries Parent Portal or if you have just created your account, you will already be logged in. When the school needs your info updated within a specific time frame, a banner will display prompting you to **<u>Click Here</u>** to confirm your information.

|                            | You have not yet complet<br><u>Click Here</u> to confirn | ed the Student Data Confirmation Process.<br>n the information about your student.                                                                        |  |  |
|----------------------------|----------------------------------------------------------|----------------------------------------------------------------------------------------------------|--|--|
| If you have a change t     | o your student's info outsi                              | de this time frame, go to <b>Student Info → Data Confirmation</b> .                                                                                       |  |  |
|                            | Please review and update all info                        | rmation by 8/28/2016.                                                                                                    |  |  |
| The left navigation tracks | 1 Family Information                                     |                                                                                                    |  |  |
| your progress.             | 2 Student                                                | Please select whether or not at least one parent/guardian of this student is                                                                              |  |  |
|                            | 3 Contacts                                               | active in the United States Armed Forces:                                                                                                    |  |  |
|                            | (4) Medical History                                      | Yes, at least one parent/guardian of this student is active in the United States Armed Forces.                                                            |  |  |
|                            | 5 Documents                                              |                                                                                                    |  |  |
|                            | 6 Authorizations                                         | No, this student does not have a parent/guardian who is active in the United States Armed Forces.                                                         |  |  |
| On each screen, review     | 7 Final Data Confirmation                                | Please select one of the following options to complete the residence survey:                                                                              |  |  |
| and update your            | Confirm and Continue                                     | Temporary Shelters<br>A temporary residence provided for homeless individuals who                                                                         |  |  |
| information. Select        | Command Continue                                         | would otherwise sleep on the street or a temporary residence<br>provided to individuals in emergency situations. This is also                             |  |  |
| save any changes and       |                                                          | permanent placement in foster care.                                                                                                    |  |  |
| advance to the next        |                                                          | Hotels/Motels                                                                                                    |  |  |
| screen.                    |                                                          | A temporary residence for homeless individuals usually requiring<br>payment or vouchers for lodging and services on a daily, weekly,<br>or monthly basis. |  |  |

\*\*\*Note: If all information on a screen is accurate, select **Confirm and Continue**.

Contacts - select each existing contact and review/update.

Cell phone number Email Address

-

**Confirm and Continue** 

Please review all information by updating, adding or removing contacts. All contacts will be listed as emergency contacts on the student's emergency card.

Save Cancel

In addition to the primary contact info, our school notification system uses these contacts: Mother's cell, Father's cell, Step-Mother's cell, Step-Father's cell, Foster Mother's Cell, Foster Father's cell and Legal Guardian. **Family Information** Please include after school care provider. If you update your contact information in the future, please print, sign, and return a new emergency card to the school with your student.

| Student                   | If you update your contact information in the future, please print, sign, and return a new emergency card to the school with your student. |                   |                                                                                       |
|---------------------------|----------------------------------------------------------------------------------------------------|-------------------|---------------------------------------------------------------------------------------|
| 3 Contacts                | Select Record to C                                                                                                    | hange<br>Relation |                                                                                       |
| 4 Medical History         | loore<br>re                                                                                                    | Mother<br>Fath    | croate an additional emergency contact and                                            |
| 6 Documents               | Change Add Delet                                                                                                    |                   | fill out the form shown below.                                                        |
| 6 Authorizations          | Name                                                                                                    | (                 | Contact Details<br>Notes<br>This field is used to address mailings from the school if |
| 7 Final Data Confirmation | Relationship to                                                                                                    | •                 | applicable.                                                                           |

## **Medical History**

Check **Medical Conditions** that apply. Today's date will be added when a new condition is selected. Update Current Medical Conditions and Save. Add Additional Conditions and Save.

Please review and update all information.

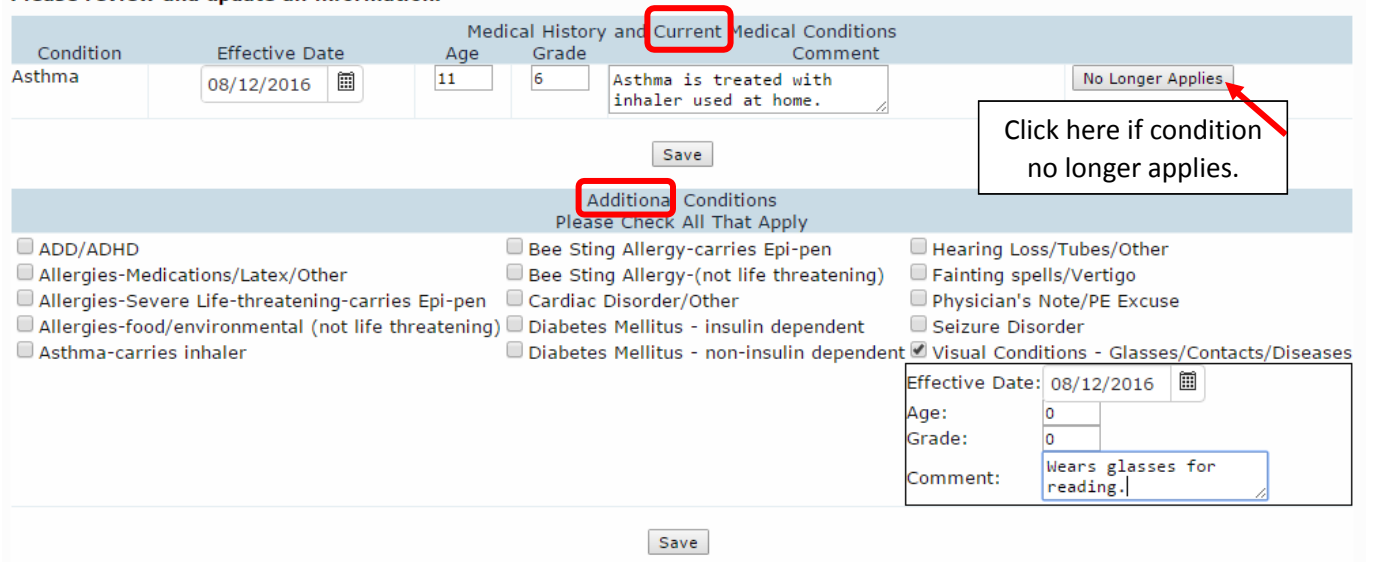

## Documents

Click on each document in the list. Once reviewed, select the checkbox. You will not be able to proceed without reviewing and checking all boxes. Have your student bring any signed documents to the school.

Please click each link below to view the document and then check the box to confirm.

| Documents                                       |                                      |
|-------------------------------------------------|--------------------------------------|
| Review document                                 |                                      |
| Internet Use Agreement 16-17.pdf                | Please review this document.         |
| Annual Parent Notice Pkg 2016-17 English.pdf    | Please review this document.         |
| Annual Parent Notice 2016-17Spanish.pdf         |                                      |
| Library Use Agreement 16-17.pdf                 | Please review this document.         |
| Student Accident Insurance Brochure.pdf         |                                      |
| Student Accident Insurance Brochure spanish.pdf |                                      |
| Student Accident Insurance 16-17.pdf            | Please review this document.         |
| Please print, sign, and return.                 |                                      |
| Parent and Student Signature page, 2016-17.pdf  | Please print, sign, and return.      |
| Breen Handbook Signature Page 2016-17.pdf       | Please print, sign, and return.      |
| Please save a copy for your records.            |                                      |
| School Calendar 2016-17.pdf                     | Please save a copy for your records. |

## Authorizations

Make your selections and Save. Confirm and Continue.

| Authorizations and Prohibitions                                                                                                    |            |
|----------------------------------------------------------------------------------------------------|------------|
| Description                                                                                                    | Status     |
| Photo Use in District Brochures, Press Releases, & Websites<br>May we use your student's photo in school or district brochures and press<br>releases?                   | Yes No     |
| Name Use in District Brochures. Press Releases, & Websites<br>May we use your student's name in school or district brochures and press<br>releases?                     | Yes No     |
| Allow Student to be physically released to all contacts<br>Do you authorize your student to be released to all contacts? If no, please<br>see your school office staff. | Allow Deny |

**Final Data Confirmation** 

Select Finish and Submit to complete the Student Information Process.

PLEASE CONFIRM THAT THE INFORMATION ON THE PREVIOUS TABS IS CORRECT

Thank you for using the Student Information Update process for Breen Elementary School. We look forward to seeing you soon. Please send all signed copies of required forms with your student. Click the Finish and Submit button to review your child's emergency card. Print, sign and return with the other forms.

Select Print New Emergency Card , View Report. Your student's emergency card will display, Print, Sign